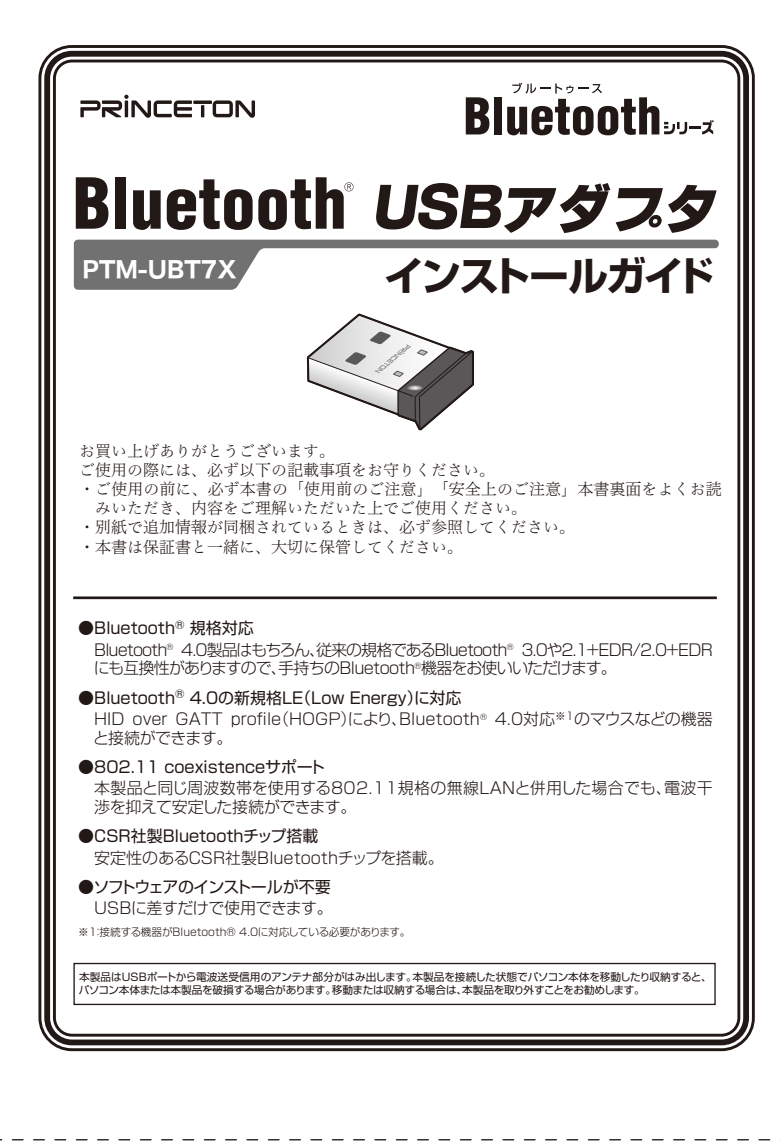

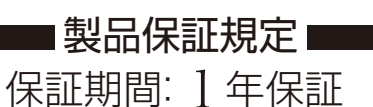

●お買い上げいただいた製品が、取扱説明書等に従った正常な使用状態で万一故障した場合に、本保

- ●保証期間内であっても、次の場合には有償修理となります。

1)ご購入履歴が確認できない場合。

PRINCETON

- 2)本保証書のご提示がない場合。または記入漏れ、改ざん等が認められた場合。
- 4) 接続している他の機器に起因して生じた故障および損傷。
   5) お買い上げ後の輸送や移動による落下、水などの液体ごぼれ、水没等不適当なお取り扱い、または
- 6)火災、地震、水害、塩害、落雷、その他天地異変、異常電圧などにより生じた故障および損傷。

●本保証書は、日本国内においてのみ有効です。(This warranty is valid only in Japan)

### 

| は 「「「」」 「「」」 「「」」 「「」」 「」 「」 「」 「」 「」 「」 |                         |  |
|------------------------------------------|-------------------------|--|
| 製品型番: PTM-UBT7X                          | シリアルNo.                 |  |
| 保証期間:お買い上げ日                              | <sub>年 月 日 から</sub> ┨年間 |  |
| <sup>フリカナ</sup><br><u>お客様名:</u><br>〒     |                         |  |
| 住所:                                      |                         |  |
| 電話番号:                                    | E-mail :                |  |
| 販売店名・住所・電話番号(販売店印)                       |                         |  |
|                                          | ED                      |  |

|                                                                                                    | 付属品                                                               |
|----------------------------------------------------------------------------------------------------|-------------------------------------------------------------------|
| 本製品のパッケージの内容は、<br>次のとおりです。お買い上げの<br>パッケージに次のものが同梱さ<br>れていない場合は、販売店まで<br>ご連絡ください。                             | 本体                                                                |
|                                                                                                    | 各部の名称                                                             |
| USBコネクター                                                                                                    | LED<br>パンコンとの接続時に<br>青色に点滅します。                                    |
|                                                                                                    | 対応OS                                                              |
| Windows 10(32/64bit)/Windows 10.9~10.14                                                                      | dows 8.1 (32/64bit)                                               |
| ※すべて日本語版。今後発表される OS バージ<br>※すべて OS 標準のソフトウェアを利用して動<br>対応するプロファイルは、ご利用の OS のバ<br>*Windows、mac OS 以外の OS での動作例 | ョンについては弊社サポートページをご確認ください。<br>乍します。<br>ージョンなどにより異なります。<br>証はありません。 |

// ///

| 江依                     |                                                                |  |
|------------------------|----------------------------------------------------------------|--|
|                        |                                                                |  |
| 適合規格                   | Bluetooth® Version4.0 + EDR/LE (Low Energy) , Version3.0 + EDR |  |
| 伝送方式                   | FH-SS(周波数ホッピング方式)                                              |  |
| 周波数範囲                  | 2.4GHz~2.4835GHz                                               |  |
| 通信距離 <sup>∞1</sup>     | 約25m(Ver4.0機器と接続時)、Ver3.0機器と接続時は約10m(Class2)                   |  |
| 通信速度                   | 最大2.1 Mbps                                                     |  |
| 電源                     | USBポートから給電                                                     |  |
| 消費電力                   | 300mW (※PTM-UBT6対比で消費電力60%減)                                   |  |
| 対応プロファイル <sup>®2</sup> | A2DP, AVRCP, DID, DIS, DUN, GAP, GAVDP, HCRP,                  |  |
|                        | HFP, HID, HSP, HOGP, OPP, PAN, SDP, SPP                        |  |
| 外形寸法(mm)               | (W) $14 \times (D) 19 \times (H) 4.5$                          |  |
| 質量(g)                  | 約2.0                                                           |  |
|                        |                                                                |  |

※1 環境によって異なります。
※2 表記の対応プロファイルは、Windows10(パージョン1809)での例となります。その他のOS、パージョンで使用する場合のプロファイルはそのOSに依

- ※1 %%% ※2 表記の対応 存します。 への 、 ご使用する場合、接続しているキーボードやマウスでスリーブ解除はできません。また、記動後に自動接続ができない場合があります。この場
- A、再度接触操作をする必要があります。 本製品はBluetoath®の最新プロファイル Ver4.0に対応しております。仕様の選いにつきましては、Bluetoath® SIGのホームページをご確認くださ

### 製品保証に関して

必ず [製品保証に関して] をよくお読みいただき、十分内容をご理解 いただいた上でご使用ください。

### ユーザー登録について

### 弊社ホームページ にて、ユーザー登録ができます。

URL https://www.princeton.co.jp/support/registration/index.html

※ユーザー登録されたお客様には、弊社から新製品等の情報をお届けします。

※ユーザー登録後に、本製品を譲渡した場合には、ユーザー登録の変更はできませんので、 ご了承ください。

# 困った時は?

### 製品のよくあるご質問について

製品についてよくあるご質問を紹介しています。 URL https://faq.princeton.co.jp/

### 製品情報や対応情報について

最新の製品情報や対応情報を紹介しています。

URL https://www.princeton.co.jp/

### テクニカルサポート

### Webからのお問い合わせ URL https://www.princeton.co.jp/contacts/index.html

電話:03-6670-6848 ※つながらない場合は、e-mailでのお問い合わせもご利用ください 受付:月曜日~金曜日の9:00~12:00、13:00~17:00(祝祭日および弊社指定休業日を除く)

### 株式会社プリンストン

★提認の代報および外観は、予告なく変更することがあります。 本書の内容は予告なく変更されることがあります。 本書の予修進は就会社でリンストンにあります。 本書の一部または全部を無断で使用、視製、転載することをお断りします。 本書に記載されている会社を、製品名は各社のの商紙、および登録商標です。 本書では110 @ は明記しておりません。 本書では110 @ は明記しておりません。 希望の内容またはその化粧により発生した損替については、いかなる責任も負いかねます。あらかじめご了承ください。 ♥Buetoothi は、その商標権者が所有しており、株式会社プリンストンはライセンスに基づき使用しています。

# 安全上のご注意

### は非常に精密にできておりますので、お取り扱いに際しては十分注意してください。

とお買いあげいただき、まことにありがとうございます。 ご使用に際しては、この「安全上のご注意」をよくお読みのうえ、正しくお さい。また、必要なときすぐに参照できるように、本書を大切に保管してお

おい. あなたや他の人々への危害や財産への損害を未然に防ぎ、本製品を安全に ただくために、守っていただきたい事項を示しています。 と図記号の意味は次のようになっています。内容をよくご理解のうえ、本文

ください。

### 図記号の意味

| $\wedge$  | 注意を促す記号( 🛆 の中に警告内容が描かれています。)    |
|-----------|---------------------------------|
| $\otimes$ | 行為を禁止する記号(〇の中や近くに禁止内容が描かれています。) |
| <b>O</b>  | 行為を指示する記号( 🛑 の中に指示内容が描かれています。)  |

| ⚠️危険 | この表示を無視し、誤った取り扱いをすると、<br>死亡または重傷を負う差し迫った危険の発生が想定される内容。  |
|------|---------------------------------------------------------|
| ⚠警告  | この表示を無視し、誤った取り扱いをすると、<br>死亡または重傷を負うなど人身事故の原因となることがあります。 |
| ⚠注意  | この表示を無視し、誤った取り扱いをすると、<br>傷害または物的損害が発生することがあります。         |

# ⚠危険

#### 乳幼児の手の届くところに置かないでください。

誤って飲み込むと窒息する恐れがあります。 万一飲み込んだ場合は、すぐに医師に相談してください。

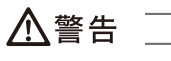

- 発煙、焦げ臭い匂いの発生などの異常状態のまま使用を続けると、感電、 A 火災の原因になります。ただちに使用を中止して、煙が出なくなってから 販売店に修理を依頼してください。
- 内部に水などの液体が入った場合、異物が入った場合は、ただちに使用を

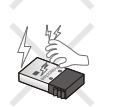

 $\langle \mathcal{Q} \rangle$ 

# ◇ 使用中に雷鳴が聞こえたら、本体には触れないでください。感電の原因に なります。

◎ 濡れた手で本製品を抜き差ししないでください。感電の原因になることが
 あります。

用された場合、弊社は一切の責任を負いません。

- 本製品を落とす、ものをぶつけるなどの衝撃が加わった場合や破損した場合は、たせたには田を売り、 合は、ただちに使用を中止して、販売店にご連絡ください。そのまま使用 を続けると、感電、火災の原因になります。
- ◇ 本製品の上に、花瓶、コップ、植木鉢、化粧品や薬品などの入った容器、 アクセサリなどの小さな金属物等を置かないでください。こぼれたり、中 に入った場合、火災、感電の原因になります。
- ▲製品を分解、改造しないでください。本製品の火災、感電、破損の原因 になります。
- 熱器具の近くや直射日光のあたるところで使用・放置しないでください。 火災や故障の原因になります。

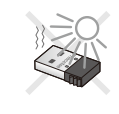

# <u>//</u>注意

◎ 本製品をパソコンに接続したままの状態でパソコンの移動、収納等を行う わないでください。本製品または、接続しているパソコンを破損する恐れ があります。破損した機器等について弊社は一切の責任を負いません。

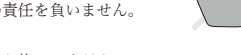

- 使用後は、安全のために必ず接続されている機器から抜いてください。
- お手入れの際は、安全のため必ず接続されている機器から抜いてください。

Copyright ©2019 Princeton Ltd 2019年 5月 第3版

株式会社プリンストン

岩木町3-9-5 KAIビル3E

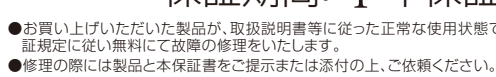

- 3)弊社もしくは弊社指定保守会社以外での修理、調整、改造、部品交換に起因する故障および損傷。
- 使用上の誤りにより生じた故障および損傷。
- 7)寿命を有する部品や消耗品(バッテリー、乾電池等)の自然消耗、摩耗、劣化等による場合。

●製品保証に関しての記載も併せてご覧ください。

# ■■■■■ 使用上のご注意

本製品は一般的なオフィスや家庭での使用を目的とした製品です。本書およ び同梱の書類に記載されている以外の使用にて損害が発生した場合は、弊社 は一切の責任を負いません。

- ●医療機器や人命に直接的または間接的に関わるシステム、高い安全性や信頼性が求め られる環境下で使用しないでください。
- ●高い安全性や信頼性が要求される機器や電算機システムなどと直接的または間接的に 関わるシステムでは使用しないでください。

### 本製品で使用する電波について

本製品は2.4GHz帯域の電波を使用しています。本製品を使用する上で、無 線局の免許は必要ありませんが、以下の注意をご確認ください。

- 以下の近くでは使用しないでください。
- ●電子レンジ/ペースメーカー等の産業·科学·医療用機器など
- ●工場の製造ライン等で使用されている移動体識別用の構内無線局(免許を要する無線
- ●特定小電力無線局(免許を要しない無線局)

上記の機器などはBluetooth®と同じ電波の周波数帯を使用しています。上記 の近くで本製品を使用すると、電波の干渉を発生する恐れがあります。

### 2.4GHz帯使用の無線機器について

この機器の使用周波数帯では、電子レンジ等の産業・科学・医療用機器等のほ か工場の製造ライン等で使用されている移動体識別用の構内無線局(免許を 要する無線局)及び特定小電力無線局(免許を要しない無線局)が運用されて います。

- ●この機器を使用する前に、近くで移動体識別用の構内無線局および特定小電力無線局 が運営されていないことを確認してください。
- ●万一、この機器から移動体識別用の構内無線局に対して電波干渉の事例が発生した場合 には、速やかに電波の発射を停止した上、混信回避のための処置等(例えば、パーティショ ンの設置など)については、弊社カスタマーサポートへお問い合わせください。
- ●その他、この機器から移動体識別用の特定小電力無線局に対して電波干渉の事例が発 生した場合など、何かお困りのことが起きた場合は、弊社カスタマーサポートへお問い合 わせください。

## 良好な通信のために

- ●他の機器とは、見通し距離の良い場所で通信してください。建物の構造や障害物によっ ては、通信距離が短くなります。特に鉄筋コンクリートなどを挟むと通信できないことが あります。
- ●電気製品(AV機器、OA機器など)から2m以上離して通信してください。(特に電子レン ジは通信に影響を受けやすいので3m以上離してください。)正常に通信できなかった り、テレビ、ラジオなどの場合は、受信障害になる場合があります。
- ●無線機や放送局の近くで正常に通信ができない場合は、通信場所を変更してください。
- ●使用しないときは、本製品をパソコンから取り外しておくことをおすすめします。他の Bluetooth®機器からの接続要求に応答するために常に電力を消費します。

### 無線LAN機器との電波干渉について

●本製品は802.11Coexistenceをサポートしているため、IEEE802.11n/g/bの無線 LAN機器との電波干渉を抑えることができるように設計していますが、通信や接続が不 安定の場合は、機器を離してお使いください。

### テレビ/ラジオを本製品の近くでは、できるだけ使用しないでください

●テレビ/ラジオなどはBluetooth<sup>®</sup>とは異なる電波の周波数帯を使用しています。そのた め、本製品の近くでこれらの機器を使用しても、本製品の通信やこれらの機器の通信に 影響はありません。ただし、これらの機器をBluetooth®製品に近づけた場合は、本製品 を含むBluetooth®製品が発する電磁波の影響によって、音声や映像にノイズが発生す る場合があります。

### 間に鉄筋や金属およびコンクリートがあると通信できません

- ●本製品で使用している電波は、通常の家屋で使用される木材やガラスなどは通過します ので、部屋の壁に木材やガラスがあっても通信できます。ただし、鉄筋や金属およびコン クリートなどが使用されている場合、電波は通過しません。部屋の壁にそれらが使用され ている場合、通信することはできません。同様にフロア間でも、間に鉄筋や金属およびコ ンクリートなどが使用されていると通信できません。
- ●本製品は電波を使用しているため、第三者に通信内容を傍受される可能性もありますの で、ご留意ください。

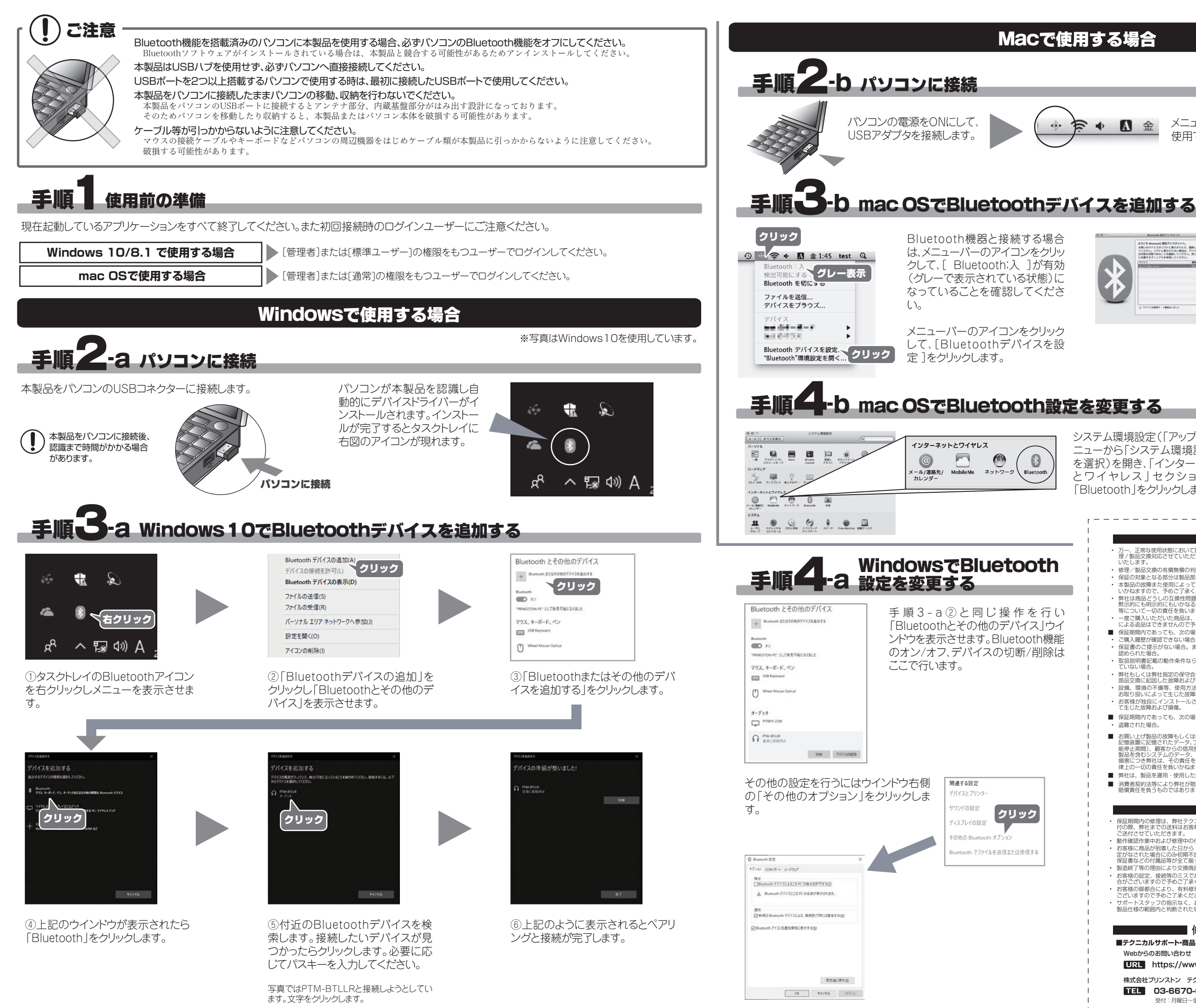

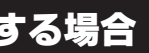

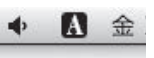

メニューバーにアイコンが表示され、 使用できる状態になります。

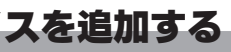

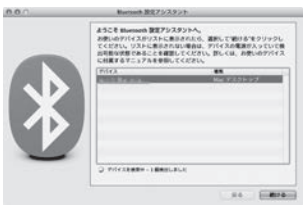

「Bluetooth設定アシスタント」が 起動したら、接続する機器を選択 して[続ける]をクリックします。

以降、画面の指示に従って、設定を 行ってください。

システム環境設定(「アップル」メ ニューから「システム環境設定」 を選択)を開き、「インターネット とワイヤレス」セクションの [Bluetooth]をクリックします。

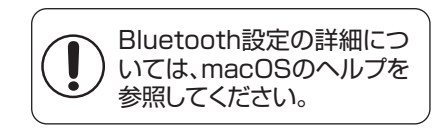

# 製品保証に関して 万一、正常な使用状態において製品のご購入から1年以内に製品が放降した場合は、弊社による故障の原因等の確認完了後、 増2/製品交換対応させていただきます。なお、修理にて交換された本体および部品に関しての所有権は弊社に帰属するものといたします。 いたします。 修理/製品交換の有償無償の判断につきましては、弊社または弊社指定の保守会社により行わせていただきます。

- 保証の対象となる部分は製品部分のみで、添付品や消耗品は保証対象より除外とさせていただきます。 本製品の故障また使用によって生した指着については、保証の範囲外となり、直接的・間接的間わず、弊社は一切の責任を負 いかねますので、予めご了承ください。
- ※対は商品どうしの互換性問題やある特定用途での動作不良や欠陥などの不正確な問題に関する正確性や完全性については、 黙示的にも明示的にもいかなる保証も行っておらず、互換性問題や特定用途での動作不良等により発生する障害、損害、損失
- 「熟示的にも明示的にもいかなる保証も行っておらず、互換性問題や特定用途での動作不良等により発生する障害、損害、損失
   「ロージの責任を負いません。
   一 唐ご購入いただいた面包は、弊社にて商品自体の不良が確認されない限り、返品または交換はできません。対応機種間違いによる返品はできませんので予めに了承ください。
   【発証期間内であっても、次の場合は保証対象外となり有償修理となります。
- お客様の故意または重過失により生じた故障および損傷。 ご購入履歴が確認できない場合。
- ご購入履歴が確認できない場合。
   び各体いが息またには単質内にらりといっ広Meaosの11mm。
   役証書のご提示がない場合。または記入漏れ、改ざん等が 認められた場合。
   が名塚、段の貫に開すべき事由により生じた機能に影響のない 外観上の損傷。
- ・弊社もしくは弊社指定の保守会社以外での修理、調整、改造、 部品交換に起因した故障および損傷。

- て生じた故障および損傷。 保証期間内であっても、次の場合は無償 / 有償問わず一切の保証はありません。 ・ 盗難☆れた場合。
  ・ 紛失した場合。
  ・
- お買い上げ製品の故障もしくは動作不具合により、その製品を使用したことにより生じた直接、間接の損害、HDD等記億媒体 記憶装置に記憶されたデータ、プログラムならびに認定内容の消失、破損、変更等により生じる損害、逸未利益、ダウンタイム(観 能停止期間)、顧客からの信用便失による損害、設備もよび財産の損害、認備等の交換費用、お客様および関係する第三名の 製品を含むシストムのデータ、プログラム、またはそれらを修復する際に生じる費用(人件食、交通食、倒日費)等、一切の 損害につき弊社は、その責任を負いません。また、限定保証の明記がされていない増合であっても、弊社目を見いまたは法 律上の一切の責任を負いかねます。
- 弊社は、製品を運用・使用した結果生じるあらゆる影響につき、一切の責任を負いかねますので予めご了承ください。 消費者契約法等により弊社が賠償責任を負うこととなる場合、弊社はお客様が購入された弊社製品などの価格相当額を超えて 賠償責任を負うものではありません。

### ■■■製品修理に関して

- ・保証期間内の修理は、弊社テクニカルサポートまでご連絡いただいた後、故障品を弊社まで送付していただきます。故障品送付の際、弊社までの送料はお客様のご負担となりますことを予めご了承ください。修理完了品または代替品をご指定の場所にご送付させていただきます。
  ・動作権器作業中および修理中の代替品・商品貸し出し等はいかな場合においても一切行っておりません。
- 動作離設作業中および修理中の代替品・商品貸し出し等はいかなる場合においても一切行っておりません。
  お客様に商品の到着したわら1 週間以内に、お客様より弊社に利して効用不良の申請があった場合で、なおかつ弊社側の認定がなされた場合にのみ初期不良品として、正常品もしくは新品との交換をさせていただきます。その際はご購入時の梱包、箱、保証書などの付属品等が全て揃っていることが条件となります。
  設置終行事の理由により交換商品が入手不可能な場合には肉等品との交換となります。
  お客様の設定、接続等のミスてあった場合、また製品の不良とは認められない場合は、技術料およびチェック料をいただく場合がござけますので予めご了承ください。
  お客様の御器合により、有料修理の激回・キャンセルを行われた場合は技術作業料および運送料を請求させていただく場合がございますのご予めご了承ください。
  サポートスタッフの指示なく、お客様の判断により製品をご送付いただした場合で、症状の再現性が見られない場合、および製品仕様の範囲内と判断された場合、技術手数料を請求させていただく場合がございますので予めご了承ください。

### 修理/お問い合わせについて

#### ■テクニカルサポート・商品および保証に関するお問い合わせ先

Webからのお問い合わせ

#### URL https://www.princeton.co.jp/contacts.html

## 株式会社プリンストン テクニカルサポート

TEL 03-6670-6848 ※つながらない場合は、e-mailでのお問い合わせもご利用ください。 受付: 月曜日~金曜日の9:00~12:00, 13:00~17:00(祝祭日および弊社指定休業日を除く)

- お加公児に起因して30時のよび損傷。 設備、環境の不備等、使用方法および、注意事項に反する お取り扱いによって生じた故障および損傷。 ・ 火災、地震、水害、塩害、落雷、その他天地異変、異常電 店などにより生じたな障容よび損傷。
- はなしてはタインフレールでのためです。 ある様が独自にインストールされたソフトウェアに起因し て生じた放岸および損傷。 ・ オークションなどの個人取引や中古品として製品を入手し
- 取扱説明書記載の動作条件ならびに機器設置環境を満足し を以表い場合。 ・ 接続している他の機器に起因して生じた故障および損傷。 お買い上げ後の輸送や移動による落下、水などの液体ごより損傷。 お買い上げ後の輸送や移動による落下、水などの液体ごぼ れ、水没等不適当なお取り扱い、または使用の誤りにより 生じた故障および損傷。